# Windows11 における 【型鋼配置】 の設定

作成日:2023年1月17日

作者:釘宮秀敏

【保存】を押す

h\_kugimiya@cap.bbiq.jp

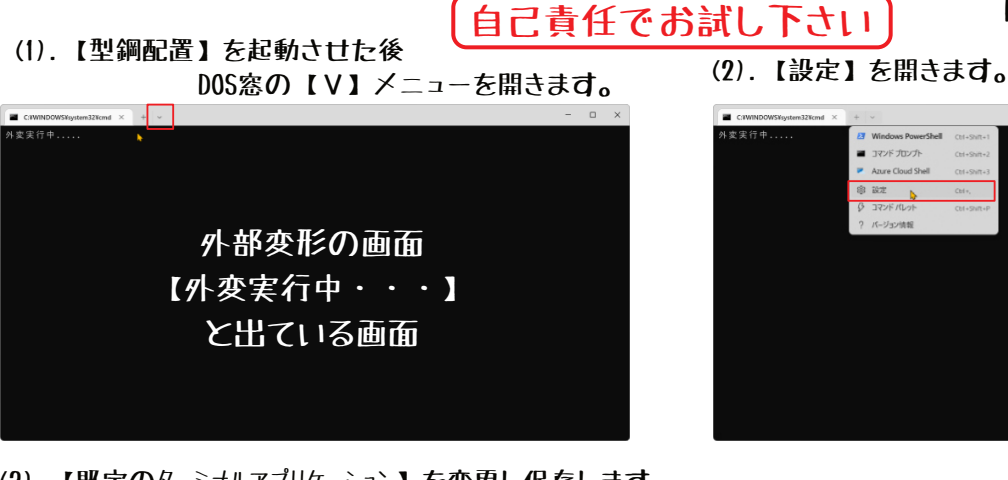

(3). 【既定のターミナルアプリケーション】を変更し保存します。

| C:TWINDOWSTaystem32Ycmd × 😫 数2                                   | × + - •                                                                                                    | — — ×              | CITWINDOWSKystem324cmd × 😫 122                                   | × + ~                                                                                                    |                                               |
|------------------------------------------------------------------|----------------------------------------------------------------------------------------------------|--------------------|------------------------------------------------------------------|----------------------------------------------------------------------------------------------------|-----------------------------------------------|
| =                                                                | スタートアップ                                                                                                    |                    | =                                                                | スタートアップ                                                                                                    |                                               |
| Co スタートアップ<br>ゆら 操作                                              | 現立のプロファイル<br>[+] アイコンをクリックするの、新しい teo キーのパインデモ入力すると素売されるプロファイルです。                                                  | Windows PowerShell | <ul> <li>スタートアップ</li> <li>ぬら 操作</li> </ul>                       | <b>玩之のプロファイル</b><br>(*) アイコンをクリックするが、新しい tale キーのパインドを入力すると表示されるプロファイルです。                                           | Windows PowerShell v                          |
|                                                                  | 既定のターミナルアプリケーション<br>スタートリメニューや (ファイル あを後知)して実行1 ダイアログなど、武学白セッシュンなしで3マンパライン アプリケーション<br>を実行したとかに総称するターにアル アプリケーション。 | Windowsで自動的に選択する。  | / 外税<br>○ F8                                                     | 現定のターミナル アプリケーション<br>(スタート)メニューや (ファイル Aを発電して実行) ダイアログなど、意体のセッションなしで3マンパライン アプリケーション<br>を実行したとかに総約するターにナル アプリケーション。 | B Windows コンソールホスト<br>Microsoft Corporation ~ |
| ロ レンダリング                                                         | コンニーターのスタートアップ時にまた<br>NBC FRE: 22/21-アーの展示にアービア』【Windowsで自動的に選択                                                    | はる】 ** 💿           |                                                                  | コンピューターのスタートアップ時にお助<br><sup>111111111111111111111111111111111111</sup>                                              | しホスト】 ** 💿                                    |
| CED 操作<br>プロファイル                                                 | タービナルのお取時 見定の 見たの 見定の 見たの 見たの                                                                                      | のプロファイルでタブを開く 〜    | ©□ 操作<br>プロファイル                                                  | ターミナトの記勤時<br>素切のタービナルの作用時に気が表示されるべきでしょうか。                                                                           | 既定のプロファイルでタブを開く 〜                             |
| ♀ 現定道<br>Ø Windows PowerShell                                    | 起動モード クージブルが応期時にどのように世界されるか、フォーカスすると、タブとライトルパーが決測分になります。 現定                                                        | ~                  | <ul> <li>● 原定値</li> <li>2 Windows PowerShell</li> </ul>          | 22期モード<br>ター27月が回動時にどのように世示されるか、フォーカスすると、タブとタイトル パーが未供示になります。                                                       | 現定・                                           |
| אלעמל אעקב                                                       | 新しい4/22922の動作<br>年しい福本ウスタウスを見中のうつドラにアラッチする方法を制用します。<br>新しい                                                         | ハウインドウを作成する ~      | אלעטל אעדב                                                       | 新しいインスタンスの動作<br>新しい場末インスタンスを使用のフィンドウにアラッチする方法を制用します。                                                                | 新しいウインドウを作成する ~                               |
| <ul> <li>Azure Cloud Shell</li> <li>キ 新しいプロファイルを追加します</li> </ul> | 記載サイズ<br>単なの認み追ぶ時にウィンドウに表示されるけたりの後、文字数で計測されます。                                                                     | ~                  | <ul> <li>Azure Cloud Shell</li> <li>+ 新しいプロファイルを追加します</li> </ul> | <b>総動サイズ</b><br>最初の飲み込み時にウインドウに表示される付と外の後、文字数で計測されます。                                                               | v                                             |
| 第 JSON 77イルを開く                                                   |                                                                                                    | 保存 変更を破棄する         | ③ JSON ファイルを用く                                                   |                                                                                                    | 保存 変更を破棄する                                    |

## (4). 【保存】を押しても終了しないので【x】を押す。

| C/WINDOWSVeystem32/cmd × 🕸 🛤 | z x + v                                                                              |                                         |
|------------------------------|--------------------------------------------------------------------------------------|-----------------------------------------|
| =                            | スタートアップ                                                                              |                                         |
| () スタートアップ                   | 我定のプロファイル                                                                            | Windows PowerShell     V                |
| 96 操作                        | (+) アイコンモクリックするが、新しい tale モーロバインドモ人力すると表示されるフロファイルです。                                |                                         |
| ♂ 外眼                         | 既定のターミナル アプリケーション<br>(スタート) メニューや (ファイル名を復定して東行) ダイアログなど、司件白セッシュンなしでユマンパライン アプリケーション | Windows コンソール ホスト Microsoft Composition |
| () Rt                        | を実行したときに起動するタールフル・アプリアーション。                                                          |                                         |
| ロ レンダリング                     | 32ピューターの: すべてのタブを閉じますか?<br>**************                                            | A7 💽                                    |
| 四 操作                         |                                                                                      |                                         |
| プロファイル                       | 9-27 A 0 828<br>\$ 5009-2714<br>1 0 0 0 0 1 0 0 0 0 0 0 0 0 0 0 0 0 0 0              | 既定のプロファイルでタブを開く ~                       |
| ◎ 玩定值                        | 按動王-K                                                                                | and the                                 |
| Mindows PowerShell           | ターミナルが起転時にどのように観示されるか、フォーカスすると、タブとタイトルパーが単数示になります。                                   | #.E. *                                  |
| דעראל אעידב 🖬                | 新しいインスタンスの動作<br>おしい場合(スタンスを算中のつつドラニアラッチギを方法を参加します。                                   | 新しいウィンドウを作成する ~                         |
| Azure Cloud Shell            |                                                                                      | -                                       |
| 27 PowerShell                | 数度押さないと終わらない                                                                         | lo ř                                    |
| 上 約111-fmm=211-528-601 主士    |                                                                                      | -                                       |
| (3) JSON ファイルを開く             |                                                                                      | (京存 変更を破棄する                             |

## (5).これで以下の状態になる。次に【jww型鋼配置】の画面を、好みの場所へ移動する。

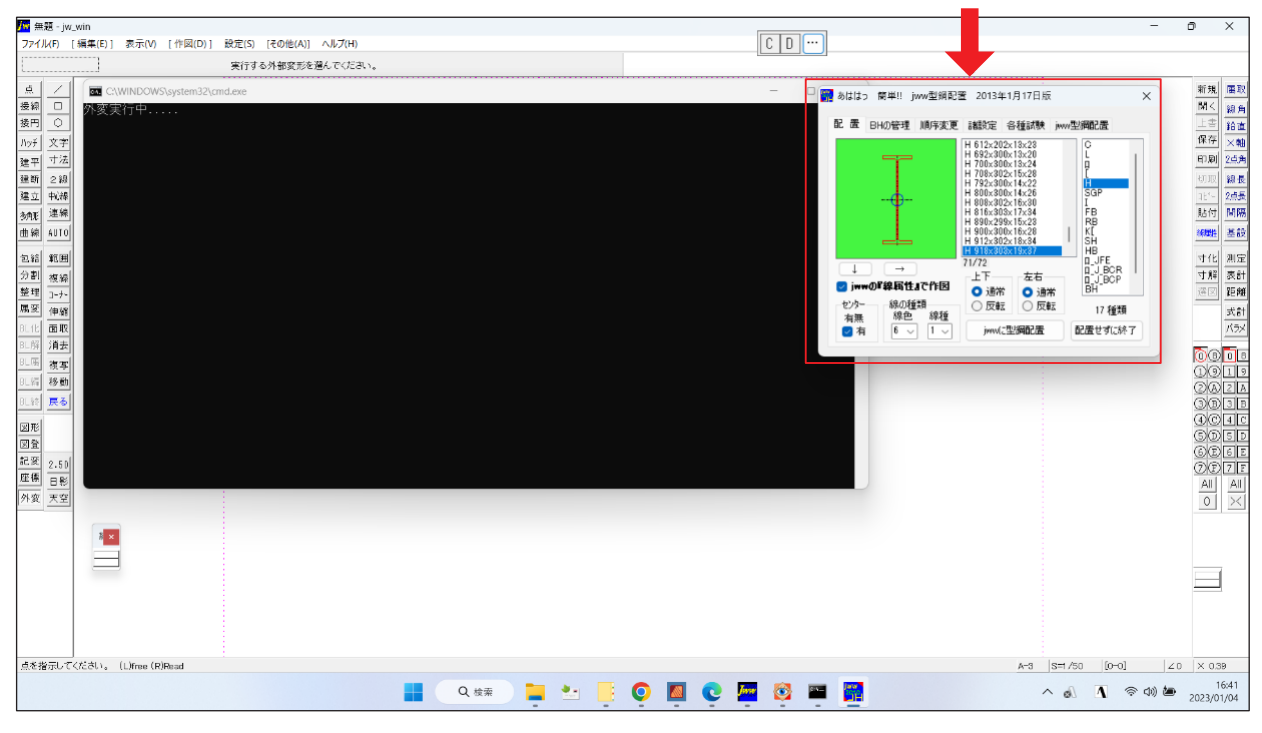

# (6). 適当な場所で右クリック。【規定値】をクリック。 (7). 【ウインドウのサイズ】を変更。

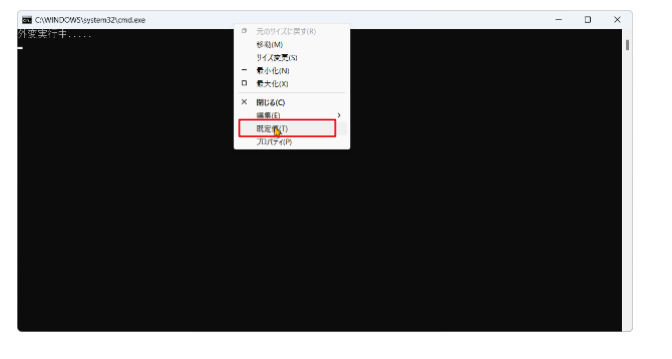

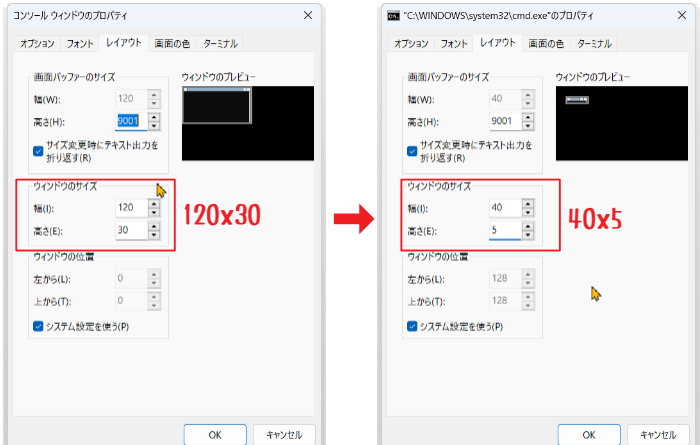

### (8).【jww型鋼配置】の上に移動させる。

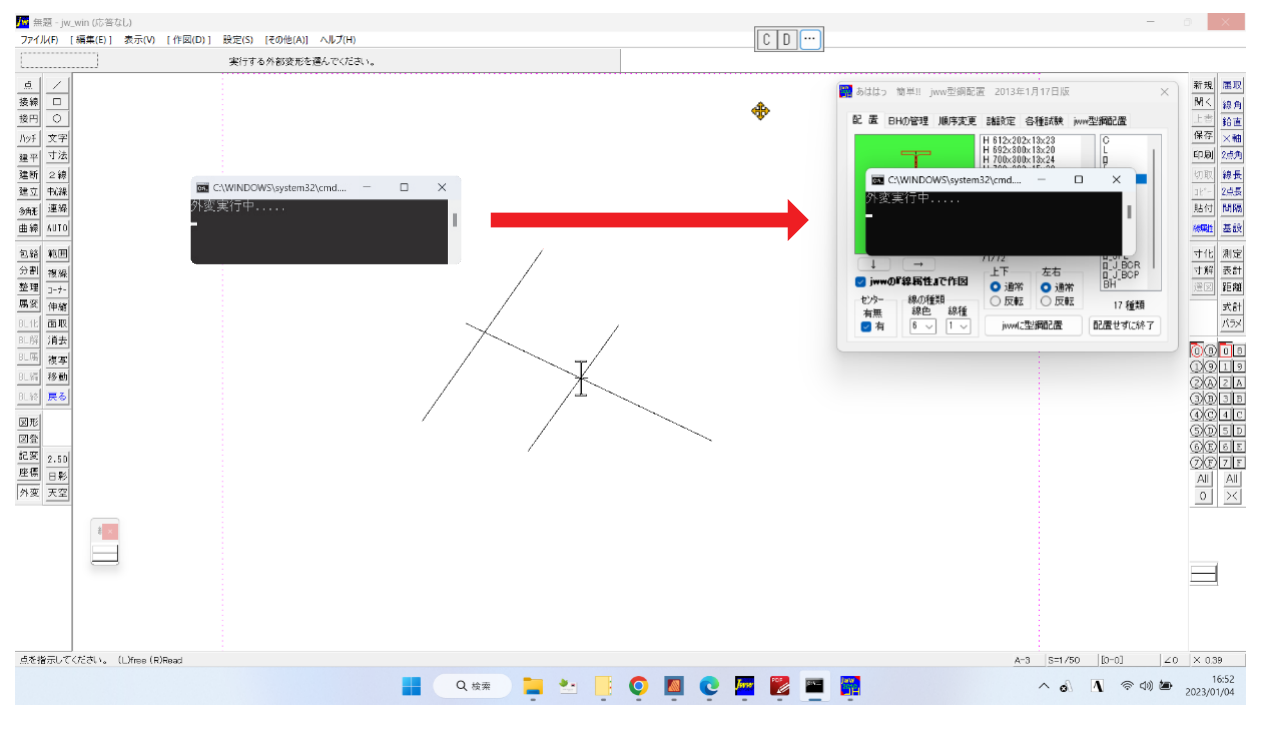

### (9). 【システム設定を使う】のチェックを外す。

| 画面パッファーのサイズ             |      | ウィンドウのプレビュー |      | 画面パッファーのり           | 17     |    | ウィンドウのプレビュー |           |
|-------------------------|------|-------------|------|---------------------|--------|----|-------------|-----------|
| 幅(W): 40                | -    |             | <br> | 幅(W):               | 40     | *  |             | (mar. 19) |
| 高さ(H):                  | 01   |             |      | 高さ(H):              | 9001   | •  |             |           |
| ✓ サイズ変更時にテキス<br>折り返す(R) | ト出力を |             |      | ✓ サイズ変更時(<br>折り返す() | にテキスト出 | りを |             |           |
| ウィンドウのサイズ               |      |             |      | ウィンドウのサイズ           |        |    |             |           |
| RE(I): 40               | •    |             |      | #☴(]):              | 40     | •  |             |           |
| 高さ(E): 5                | -    |             |      | 高さ(E):              | 5      | -  |             |           |
| ウィンドウの位置                |      |             |      | ウィンドウの位置            |        |    |             |           |
| 左から(L): 13              | 41 🗘 |             |      | 左から(L):             | 1341   | •  |             |           |
| 上から(T): 22              | 7    |             |      | 上から(T):             | 227    | •  |             |           |
| ✓ システム設定を使う(P           | )    |             |      | □ システム設定を           | と使う(P) |    |             |           |
|                         |      |             |      |                     |        |    |             |           |
|                         |      |             |      |                     |        |    |             |           |
|                         |      |             |      |                     |        |    |             |           |
|                         |      |             |      |                     |        |    |             |           |

DOS窓(ドス窓)が現れて 型鋼配置の画面が出るまでに 若干時間があり みっともありませんが いまどき DOS窓をそのまま使っている ソフトなど無いでしょうから この程度で我慢して下さい。

もし速い展開が出来る事を 見つけられたら 【jww型鋼配置】の ユーザー同士のために 周知下されば幸いです。

Windows11 対策は以上で終わりです!!。

| ESC F1 F2           | F3 F4 F  | 5 F6 F7            | F8 F9               | F10 F11                 | F12                      | Nuse<br>Nuse<br>Nuse | Delete<br>SynRq |
|---------------------|----------|--------------------|---------------------|-------------------------|--------------------------|----------------------|-----------------|
| 半角/ 1 -<br> 金角  1   | 3 85 4 5 | % × & 8<br>5 % 6 8 | · • ( •<br>7 + 8 10 | ) よ (き<br>9 よ (0 わ      | $\left[ -\alpha \right]$ | ~ _ ¥ -              | Back<br>space   |
|                     | ΨEU      | R T T              | Y U I               | c 0 0                   | P tł 0                   |                      | Enter           |
| Caps Lock A<br>英政 5 | 8 0      | F 6                | H J J               | K L D                   | +<br>; n                 | *<br>+<br>1 0        |                 |
| ♦ Shift             |          | V B                | N M to              |                         | 3 / 10                   | - +                  | Shift           |
| Fn Ctrl 👪           | Alt MER  |                    | 2.9                 | 100000<br>00000<br>0-79 | Ctrl                     | Home PgDr            | <br>Ere         |

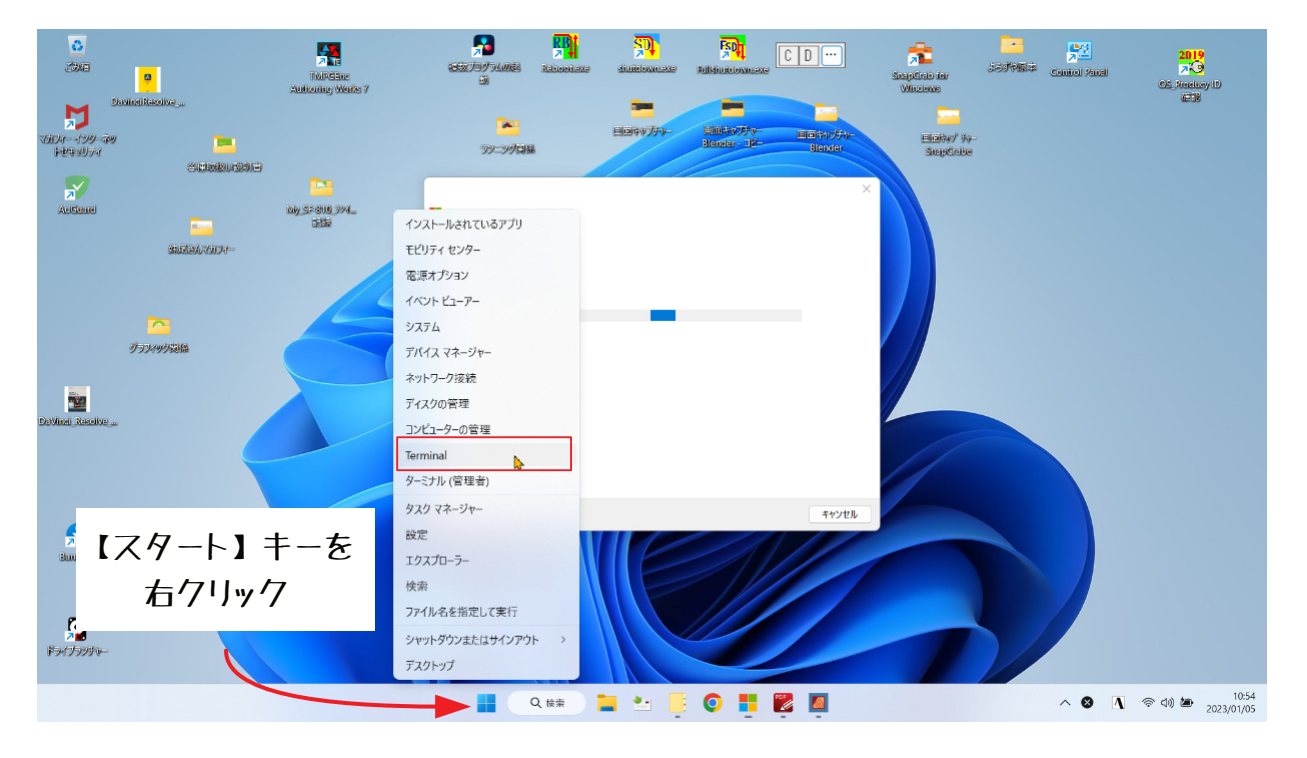

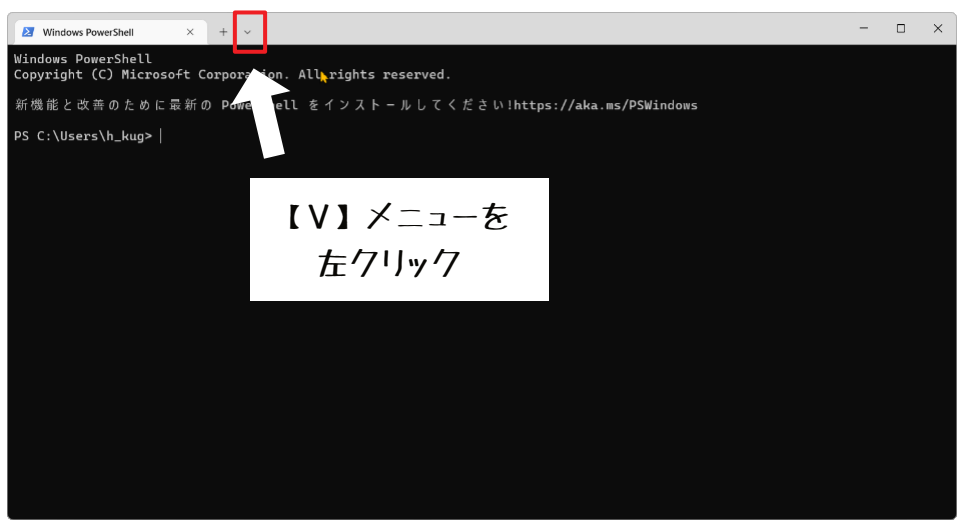

?

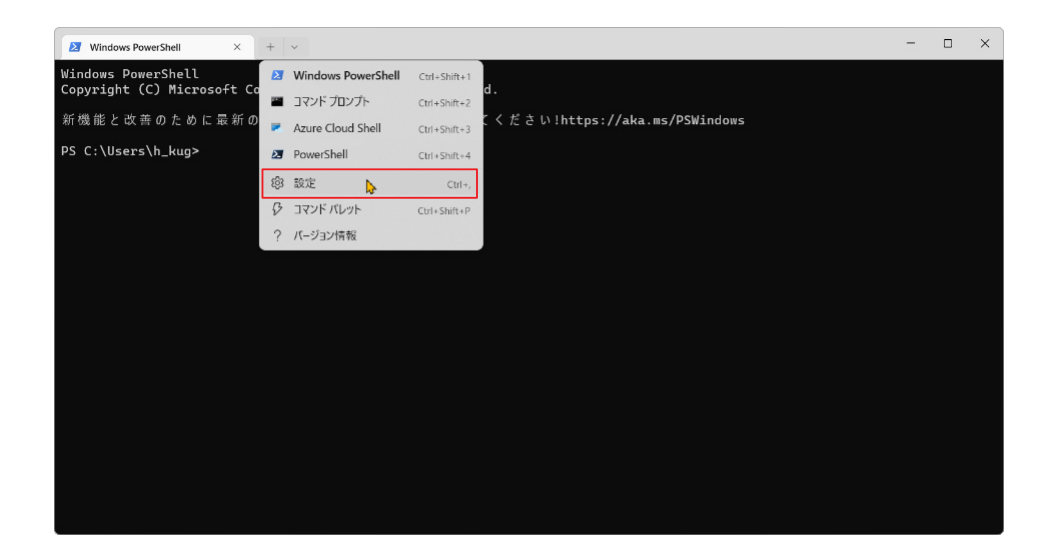

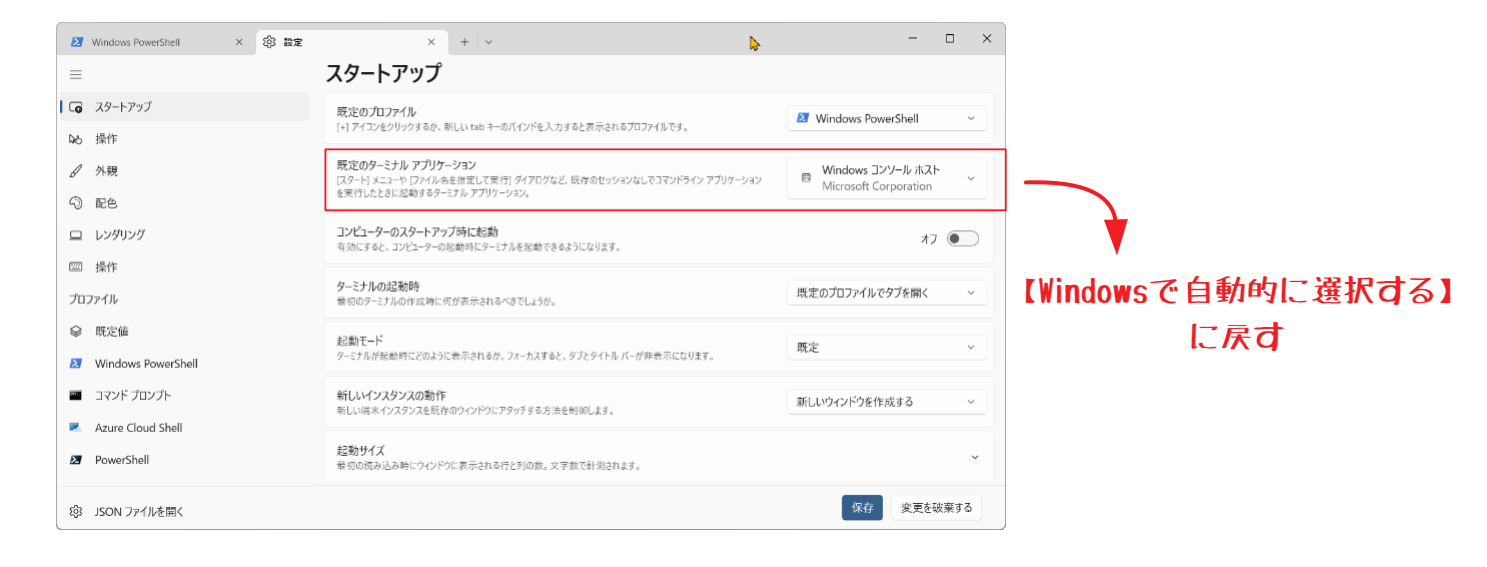

以上